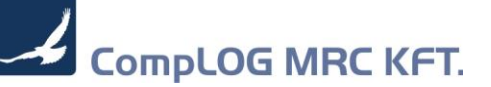

# MR.C plus – Elektronikus számla beállítása

# Tartalomjegyzék

| 1 |                          | Wir                    | ndows beállítások        | 2 |  |  |  |
|---|--------------------------|------------------------|--------------------------|---|--|--|--|
| 2 |                          | Hál                    | ózati beállítások        | 2 |  |  |  |
| 3 | MRC Rendszerbeállítások3 |                        |                          |   |  |  |  |
| 4 |                          | Ügyféltörzs beállítása |                          |   |  |  |  |
|   | 4.:                      | 1                      | Elektronikus számlát kér | 5 |  |  |  |
|   | 4.2                      | 2                      | E-mail cím beállítás     | 5 |  |  |  |
| 5 |                          | Számlázás6             |                          |   |  |  |  |
| 6 | Nyomtatás7               |                        |                          |   |  |  |  |

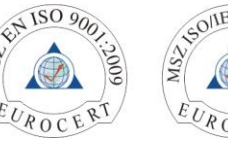

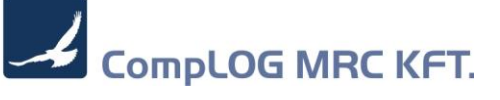

#### Ahhoz, hogy az E-számla funkciót üzembe helyezzük, az alábbi beállításokra van szükség

### 1 Windows beállítások

MRC++ PDF nyomtató telepítése

Amennyiben nincs feltelepítve a PDF nyomtató, úgy honlapunkról letöltve lehet telepíteni.

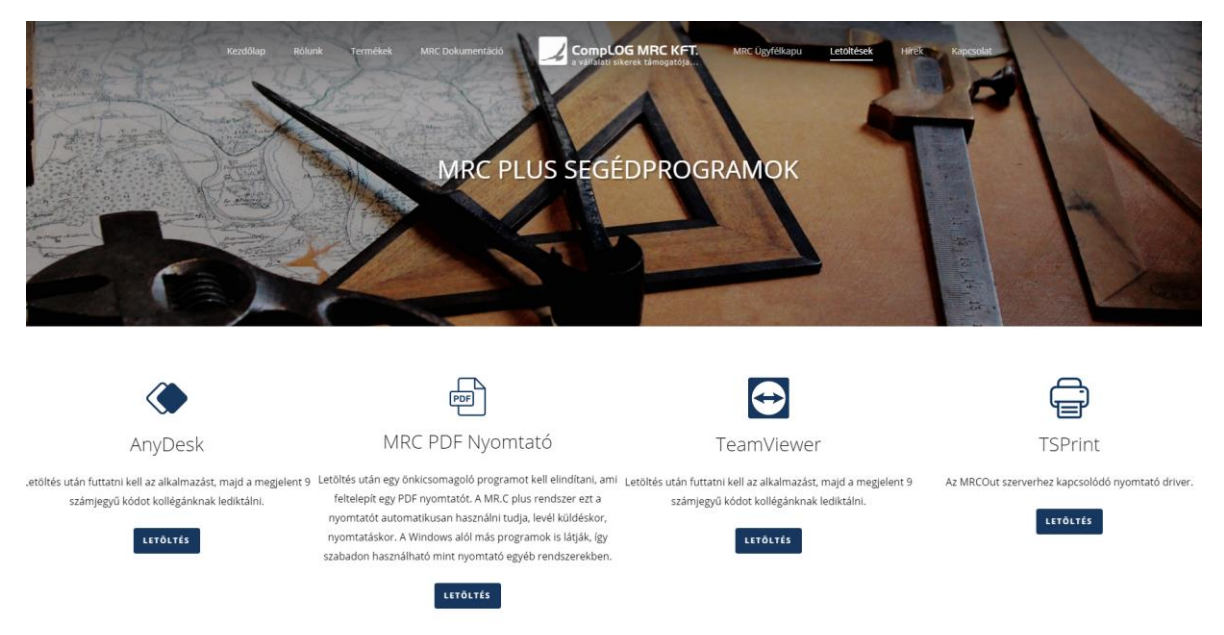

## 2 Hálózati beállítások

Tűzfalon engedélyezni kell az alábbi portokat:

- 44422
- 44443

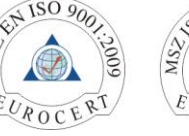

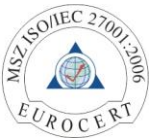

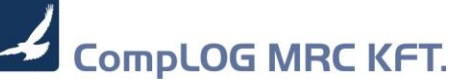

# 3 MRC Rendszerbeállítások

| Ж                     | Rendszer paraméterel    | k   |     |                                           |                         |            |      |                                             | ± 9€ 🛛 |
|-----------------------|-------------------------|-----|-----|-------------------------------------------|-------------------------|------------|------|---------------------------------------------|--------|
| Beállítás Új felvitel |                         |     |     |                                           |                         |            |      |                                             |        |
| Ĺ.                    |                         |     |     |                                           |                         |            |      |                                             |        |
|                       | Keresés kódra : eszla   |     |     | Megnevezésre :                            |                         |            |      | Csoport :                                   | •      |
|                       |                         |     |     |                                           |                         |            |      |                                             |        |
|                       | Kód : ESZLA_BIZ_QUESTIO |     |     | BIZ_QUESTION                              |                         |            |      |                                             |        |
|                       | Csoport : E             |     |     | Þ                                         |                         |            |      |                                             |        |
|                       |                         |     |     | z az elektronikus számla készítésére      | ikus számla készítésére |            |      |                                             |        |
|                       |                         |     |     |                                           | <u> </u>                |            | J    |                                             |        |
|                       | npus :                  |     |     |                                           |                         |            | 1    |                                             |        |
|                       | Szöveg :                |     |     |                                           |                         |            |      |                                             |        |
|                       | Szám : 1,0              |     |     | 1,0                                       |                         |            |      |                                             |        |
|                       | Dátum : //              |     |     | Þ                                         |                         |            |      |                                             |        |
|                       |                         |     |     |                                           |                         |            |      |                                             |        |
|                       | 🗸 🦹 Kód                 |     | Тíр | Szöveg                                    | Szám                    | Dátum      | Csop | Megjegyzés                                  | ^      |
|                       | ESZLA_BIZ_QUESTION      | N   |     |                                           | 1,000                   |            | E    | Rákérdez az elektronikus számla készítésére |        |
|                       | ESZLA_DD_ACCOUNT        |     | С   | 10632239                                  | 0,000                   |            | E    | Hozzáférés account (adószám)                |        |
|                       | ESZLA_DOWNLOAD_E        | DIR | C   | /var/lib/tomcat8/webapps/eszamla/download | 0,000                   | 2017/09/27 | EB   | MRC eSzámla tárolt, letöltési könyvtár      |        |
|                       | ESZLA_ENABLE            |     |     |                                           | 1,000                   |            | E    | eSzamla engedelyezese                       |        |
|                       | ESZLA_MRC               |     |     |                                           | 1,000                   |            | EB   | NRC eSzamia engedelyezese                   |        |
| ESZLA_PAIH            |                         |     | c   | 14422                                     | 0,000                   |            | E    | MDC E czómla SCD olórósi port               |        |
|                       | ESZLA_PORT              |     | ī   | +++22                                     | 1 000                   |            | F    | eSzámla nyomtatásának engedélyezése         |        |
|                       | ESZLA SERVER            |     | c   | http://mrceszla.cloud:44443/eszamla       | 0 000                   |            | F    | eSzámla szerver url                         |        |
|                       | ESZLA TEST              |     | ĩ   |                                           | 0.000                   |            | E    | Elektronikus számla teszt üzemmódia         |        |
|                       | ESZLA UPLOAD DIR        |     | С   | /var/lib/tomcat8/webapps/eszamla/upload   | 0,000                   | 2017/09/27 | EB   | MRC eSzámla feltöltési könyvtár             |        |
|                       | ESZLA URL               |     | С   | mrceszla.cloud                            | 0,000                   | 2017/09/27 | EB   | E-számla szerver feltöltési SCP URL         |        |
|                       |                         |     |     |                                           |                         | 1          | 1    |                                             | ~      |
|                       |                         |     |     |                                           |                         |            |      |                                             |        |
| ŀ                     |                         |     |     |                                           |                         |            |      |                                             |        |

- a) Rendszerparaméterek
  - ESZLA\_DD\_ACCOUNT, E, C, Adószám (8 karakter) Adószám azonosítja az ügyfelet
  - ESZLA\_SERVER, E, C, <u>http://mrceszla.cloud:44443/eszamla</u> TomCat WEB szerver elérési útvonal
  - ESZLA\_URL, E, C, mrceszla.cloud Tárolási hely SFTP szerver
  - ESZLA\_PORT, E, C, 44422 Tárolási hely SFTP port
  - ESZLA\_DOWNLOAD\_DIR, E, C, /var/lib/tomcat8/webapps/eszamla/download Tárolási hely aláírt dokumentumainak elérési útvonala
  - ESZLA\_UPLOAD\_DIR, E, C, /var/lib/tomcat8/webapps/eszamla/upload Tárolási hely aláírandó (feltöltött) dokumentumainak elérési útvonala
  - ESZLA\_PATH, E, C, Path (pl. c:\eszla)
     Amennyiben letöltjük az aláírt dokumentumokat, a lokális elérési út könyvtára (amennyiben hálózati meghajtót használunk, úgy olyan meghajtót használjunk, amit minden felhasználó ugyanúgy ér el.)

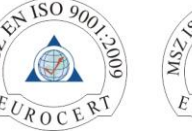

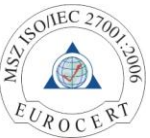

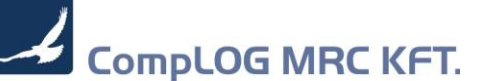

ESZLA\_ENABLE, E, I, 1
 Elektronikus számla engedélyezése

- ESZLA\_MRC, E, I, 1
   MR.C plus által hitelesített számla készüljön. Amennyiben ez nincs beállítva, úgy csak a PDF-t és az XML file-t készíti el. A hitelesítés, és összecsomagolás, majd email-ben való elküldés a felhasználó feladata.
- ESZLA\_PRINT, E, I, 1
   Engedi nyomtatni a számlát, hagyományos nyomtatóra
- ESZLA\_BIZ\_QUESTION, E, I, 1
   Megkérdezi, hogy szeretnénk-e elektronikus számlát készíteni, amennyiben ki van kapcsolva
- ESZLA\_MAIL\_MODIFY, E, I, 1
   Engedi a vevő email címét módosítani. Amennyiben hozzá szeretnénk írni új email címet, úgy';'-vel elválasztva többet is hozzáírhatunk
- ATTACH\_URL

Amennyiben az MR.C rendszert vegyes üzemmódban használjuk (natív windows back office, web front Office), és nincs lehetőség megosztott könyvtárat használni, úgy a csatolmányok kezelése egy közös WEB által használt elérési útvonalon találhatóak.

pl: <u>http://attach.hu:8080/ceq/mrc\_upload.jsp</u>

• ATTACH\_PATH

Ez mutatja meg a mellékletek útvonalát (lásd: ATTACH\_URL) pl: /ceg/attach

A két rendszerparaméterből egy bizonylat melléklete így alakul: http://attach.hu:8080/ceg/attach/BIZ/2020/02/12341.1.Kekkuti\_viz.pdf

 ESZLA\_TEST, E, I, 0 MR.C plus eSzámla teszt üzemmód

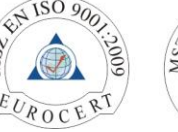

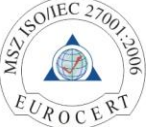

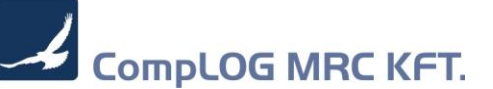

# 4 Ügyféltörzs beállítása

#### 4.1 Elektronikus számlát kér

| Aleccedatek                    | Cim Neteen Nuemtet/Rese edet | Árek keduarmánu        | ek Cikkezémek Feuelem Tatazés   |  |  |
|--------------------------------|------------------------------|------------------------|---------------------------------|--|--|
| Alapadatok                     | Sim Notesz Nyomtar/Spec adat | Arak, kedvezmeny       | ek Cikkszamok Porgalom Tantozas |  |  |
| Kód : 1 Név : CompLOG-MRC Kft. |                              |                        |                                 |  |  |
| [Székhely]                     |                              |                        |                                 |  |  |
| Iranyitoszam :                 | + 1182 Város : Budapest      |                        |                                 |  |  |
| Utca, hazszam :                | Varju u. 48.                 | 0                      |                                 |  |  |
| Dalikszia .<br>Úgyistáző :     | 10401024-50526551-54491000   | Orszag.                | Kultoldi                        |  |  |
| Ugyintezo .<br>Tolofon :       | 296.0074.296.0072.292.2339   | Eev.                   | 2960074                         |  |  |
| Email :                        | complo@mrc.bu                | WEB :                  | www.complex.bu                  |  |  |
| Saiát bankszámla :             |                              | Ügyfélkód :            | 1000                            |  |  |
| Kapcsolattartó / üzletkötő :   | Þ                            | Utolsó találkozás :    | 11                              |  |  |
| Rögzítő költséghely:           | Þ                            | Ügyfél raktár :        | Központi raktár                 |  |  |
| Ünvfél vonalkódia :            | 72621                        | L oiárat :             |                                 |  |  |
| Úgyfél kategória :             | MRC                          | Equéb besorolás :      |                                 |  |  |
| Terület kategória :            | hinto A                      | Szállítás típusa :     | Rész szállítás megengedett      |  |  |
| Vevő fizetés mód/hatidő :      | Átutalás » / 0               | Szállító Fizm/hatidő : |                                 |  |  |
| Hitelkeret / Aktiválva :       | 0,00 Aktív                   | $\sim$                 | VeSzámla Jutalékos % 0.0        |  |  |
| Adáczám :                      | 10632239-2-43                | Attribútumok           | Veu                             |  |  |
| EU Adószám :                   | HU10632239                   | Autoutumore .          |                                 |  |  |
| Csoportos / TAO adószám ;      |                              |                        | Deale Transvérédé               |  |  |
| Áfa besorolás :                | Normál                       |                        | Dank Torzsvasano                |  |  |
| KSH szám :                     | 10632239-8519-123-01         |                        | Viszonteiado Vegreinasznaio     |  |  |
| Cégjegyzék szám :              | Cg.01-09-160585/20           |                        | Maganszemely                    |  |  |
| Jövedéki eng. szám :           |                              |                        | Kapcsolt vall. EU leanyvall.    |  |  |
| Működési eng. szám :           |                              | Egyéb :                | Csak ajánlatra választható      |  |  |
| Adóigszám. :                   |                              |                        | Online kereskedelem (B2B)       |  |  |
| Scontó (nap / %):              | 0 / 0,0                      |                        | Nincs kedvezménye               |  |  |
| Állapot. :                     | Aktív                        |                        | Nincs száll.költség             |  |  |
| 11                             |                              |                        | SQL_DBC_1e 2020/01/16 12        |  |  |
|                                |                              |                        | 15 🚺                            |  |  |

Az ügyféltörzsben tudjuk bekapcsolni, hogy az ügyfél elektronikus számlát kér

#### 4.2 E-mail cím beállítás

Amennyiben nem adunk meg számlázási címet, úgy a rendszer mentéskor figyelmeztet, hogy az alapadatokban megadott email címet fogja használni.

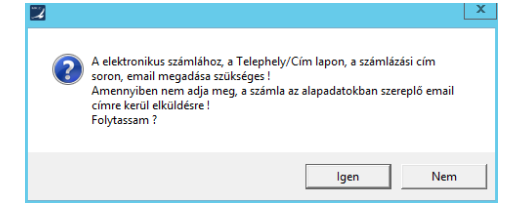

Telephely fülön tudunk számlázási címet felvinni:

| J   | Telephely            |                                         | _±,9•€( |
|-----|----------------------|-----------------------------------------|---------|
| [   | 1                    | CompLOG-MRC Kft.                        |         |
|     | Megnovezés :         | Compl. OC. HPC 1/8                      |         |
|     | Orozóa :             |                                         |         |
|     | Urszay .             | 1192 Város : Budapost                   |         |
|     | litea házezám:       | Variú u 49                              |         |
|     | Tolofon / Eav.       | valju u. 4o.                            |         |
|     | service and          | augenet@mra.hu                          |         |
| 0   | eSzamia email (      | support@mic.nu                          |         |
| Ugy | Intezo / Uzietkoto : |                                         |         |
|     | ebShop azonosito :   |                                         |         |
|     | Hatosagi azon :      |                                         |         |
|     | Hatosagi azon2 :     |                                         |         |
|     | Hatósági azon3 :     |                                         |         |
|     | Távolság (km) :      | 0 Útdíj köteles                         |         |
|     |                      | Telephely     Alapértelmezett telephely |         |
|     |                      | Levelezési cím                          |         |
|     |                      | e Szákholy                              |         |
|     | (                    | Számlázási sím                          |         |
|     |                      | Szannazasi Cini                         |         |
|     |                      |                                         | 3       |

Telephely: 1182 Budapest, Varjú u. 48. • Tel./Fax: +36 1 296-0074 E-mail: complog@complog.hu • Web: www.mrc.hu adószám: 10632239-2-43 • cégjegyzékszám: 01-09-160585 5

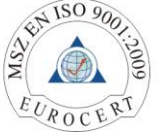

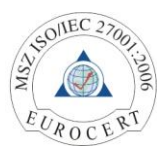

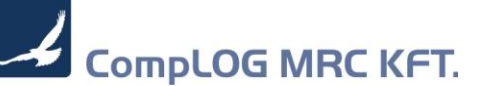

### 5 Számlázás

Amennyiben olyan ügyfelet választunk be, hogy elektronikus számlát kér, úgy az alábbi üzenetet kapjuk (feltéve, hogy a ESZLA\_BIZ\_QUESTION rendszerparaméter be van kapcsolva):

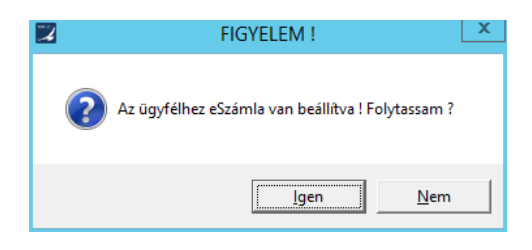

Készítsük el a számlát, aminek a számlaszáma kiegészül egy E betűvel (pl. E2020/41/100/00052). Amennyiben csatolmányt kívánunk a számlához adni, úgy (még nyomtatás előtt) tegyük meg. (Ehhez szükséges az ATTACH\_PATH és WEB használata esetén az ATTACH\_URL rendszerparaméter)

Lehetőség van automatikus számla mellékletet képezni. Ehhez a Rendszerbeállítások bizonylat nyomtatási formájánál kell bekapcsolni. Az alapértelmezett nyomtatási formát, kék színnel, a mellékletet zöld színnel jelöljük. A melléklet nem lehet alapértelmezett, és számla típusú.

| 🔉 Bizonylat típusok                                                | <u>* 9~ 연 ×</u>                                                                                                    |
|--------------------------------------------------------------------|----------------------------------------------------------------------------------------------------|
| Beállítások Költséghelyek Nyomtatás Szűkítések Egyéb beállítások S | Speciális adatok                                                                                                    |
| Típus kód / név : 20 Kimenő átutalásos számla                      |                                                                                                    |
| -[ Nyomtatási formák ]                                             |                                                                                                    |
| Cita Mollóklot                                                     | NO. / NO. Aquatine 2007 2003 Production and and and and and and and and and an                                                                                                    |
| Vezétlő (nm) : kiszlade nm                                         | Suppler/Szalito Customer/Vevð                                                                                                    |
| Forma (wrp) : kiszlade wrp                                         |                                                                                                    |
| Alanértelmezett Vem számla                                         | Prof.         Page         Prof.         Page           Poli         Page         Page                                                                                                    |
| Karakteres forma                                                   | El Terreter El Idane 1999<br>Local 1999<br>Local 1999                                                                                                    |
|                                                                    | Arc banch & forsering in 1937<br>Ball International International Internat |
| Alapnyomtató : + Példány                                           | 2 Decks, Freedowski Frynel Partie Nationale<br>2023 2023 2021 2021 2021 2021 2021 2021                                                                                                    |
| RDP alapnyomtató +                                                 | Tertils Designer benanter VATA: Gardy Pric Descriptions Hemoure VATA Graemanere                                                                                                    |
| BUTTHEAD_super                                                     | 1732 Marceale Channe Anton Merry Synaper Katolo Sig in Antonin Affe Avativation                                                                                                    |
| Költséghely : 0                                                    |                                                                                                    |
| Ktghely figyelembe vétele                                          | Nef sum fold Netti Gazzagen :  Pres / Angew                                                                                                    |
| Alapszöveg :                                                       | Anterstatik kap. Skonges statik kapas: utaik s. vitakasik Song.                                                                                                    |
|                                                                    | 22 /2/ BAG BAG /2//                                                                                                    |
|                                                                    | VAT Total / At automa :                                                                                                    |
|                                                                    | Total / Számla védősszege: ecesseses es al (x, s, i                                                                                                    |
| Megnevezés Vezérlő (prn) Forma (wrp)                               |                                                                                                    |
| Kimenő számla mrc_szla.prn mrc_szla.wrp                            | Renard Highgynes:                                                                                                    |
| Kimenő számla (mátrix) kiszla prn kiszla132 trp                    |                                                                                                    |
| Vielleklet kiszlade.pm kiszlade.wrp                                | Ipace/IBHs                                                                                                    |
|                                                                    |                                                                                                    |
|                                                                    |                                                                                                    |
|                                                                    |                                                                                                    |
| ×                                                                  |                                                                                                    |
|                                                                    |                                                                                                    |
|                                                                    |                                                                                                    |
|                                                                    |                                                                                                    |

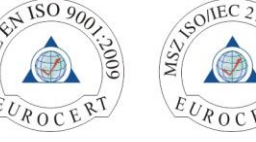

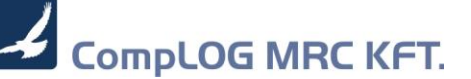

### 6 Nyomtatás

A megjelenő nyomtatási képnél, mikor tényleges nyomtatást választunk, úgy a rendszer érzékeli, hogy e-számláról van szó, így háttérben elkészíti a számla PDF formáját, és ha van automata melléklet is akkor a melléklet(ek) képét is. Amennyiben a **ESZLA\_MAIL\_MODIFY** rendszerparaméter be van kapcsolva, úgy még van lehetőségünk, a cél email címen módosítani, vagy hozzáírni (';'-vel elválasztva) újabb email címeket.

| eSzámla : eMail cím módosítás |         |  |  |  |  |  |
|-------------------------------|---------|--|--|--|--|--|
| Email cím (;) :               |         |  |  |  |  |  |
| termeles@mrc.hu               |         |  |  |  |  |  |
| ОК                            | Kilépés |  |  |  |  |  |

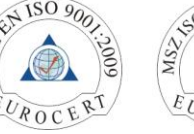

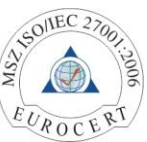